## ASUS WL-330gE Setup

Jason at NSS reserved MAC Addresses for Robots and ASUS Bridges:

- 1463EB1
  - ASUS Bridge MAC: E0-CB-4E-5D-E6-EA:
  - ASUS Bridge IP: 172.18.63.1
  - Robot MAC:00-80-2f-11-e0-29
  - Robot IP: 172.18.63.0 ese-robot-1463eb1.wufi.wustl.edu
- 14BCCCF
  - ASUS Bridge MAC: E0-CB-4E-1B-95-1A
  - ASUS Bridge IP: 172.18.63.3
  - Robot MAC: -----
  - Robot IP: 172.18.63.2 ese-robot-14BCCCF.wufi.wustl.edu
- 148CCC1
  - ASUS Bridge MAC: E0-CB-4E-5D-E2-50
  - ASUS Bridge IP: 172.18.63.5
  - Robot MAC: -----
  - o Robot IP: 172.18.63.4 ese-robot-.wufi.wustl.edu
- 1463EAB
  - ASUS Bridge MAC: E0-CB-4E-5D-E2-EB
  - ASUS Bridge IP: 172.18.63.7
  - Robot MAC: -----
  - o Robot IP: 172.18.63.6 ese-robot-1463EAB.wufi.wustl.edu
- 14BCCC5
  - ASUS Bridge MAC: E0-CB-4E-5D-E2-10
  - ASUS Bridge IP: 172.18.63.9
  - Robot MAC: -----
  - o Robot IP: 172.18.63.8 ese-robot-14BCCC5.wufi.wustl.edu

## **Configuration Instructions for WUFI**

1. Reset device by holding the reset button for 10 seconds. Then turn off for 10 seconds and plug Ethernet cable into PC and turn on.

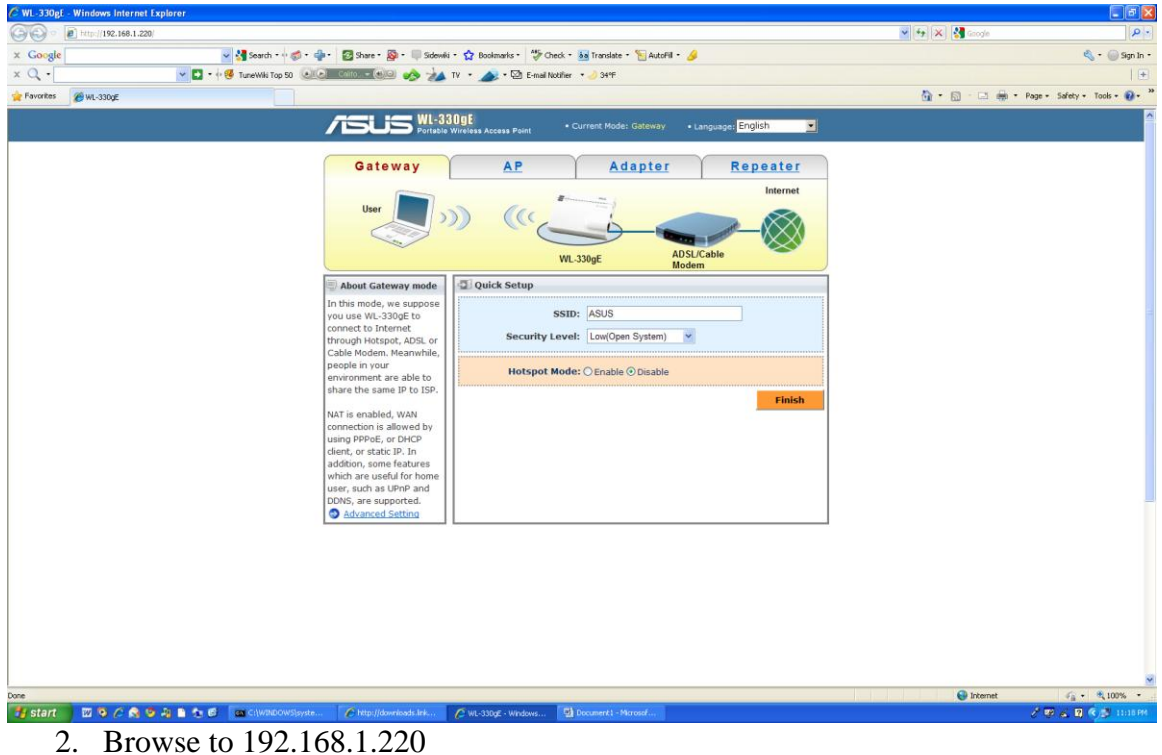

- a. Username: admin
  - b. Password: admin

| WL-330gE - Microsoft Internet Expl                                           | orer                  |                 |           |                                       |              |          |
|------------------------------------------------------------------------------|-----------------------|-----------------|-----------|---------------------------------------|--------------|----------|
| <u>File E</u> dit <u>V</u> iew F <u>a</u> vorites <u>T</u> ools <u>H</u> elp |                       |                 |           |                                       |              | <b>.</b> |
| 🌀 Back 🝷 🐑 - 💌 😰 🏠                                                           | 🔎 Search 👷 Favorites  | ) 🙈 - 🎍 (       | w • 🗾     | 🔊 🛍 🦓                                 |              |          |
| Address Abtro://192.168.1.220/Wizard Ada                                     | nter acn              |                 |           |                                       | V 🖪 60       | Links »  |
|                                                                              | 20 n E                |                 |           |                                       |              | ~        |
|                                                                              | Wireless Access Point | Current Mode: G | ateway    | • Language: Engl                      | lish 💽       |          |
|                                                                              |                       |                 |           |                                       |              |          |
| <u>Gateway</u>                                                               | AP                    | Ada             | pter      | Rep                                   | eater        |          |
|                                                                              |                       | 1               | 60        |                                       | Internet     |          |
| User                                                                         |                       |                 |           | 1                                     | internet     |          |
|                                                                              |                       |                 |           |                                       | $\mathbf{X}$ |          |
|                                                                              |                       |                 | ••        |                                       |              |          |
|                                                                              | WL-330gE              |                 | AP        |                                       | ~            |          |
|                                                                              |                       |                 |           |                                       |              |          |
| 🗐 About Adapter mode                                                         | 🔁 Quick Setup         |                 |           |                                       |              |          |
| In this mode, WL-330gE                                                       | Available Network Lis | t               | -         |                                       |              |          |
| network adapter                                                              | SSID                  | Channel         | Authentio | ation Signa                           | al Status    |          |
| connecting to WLAN. Your                                                     | WIIFT                 | 6               |           |                                       |              |          |
| WLAN through the                                                             | wunoreq               | 6               |           |                                       |              |          |
| Ethernet port of WL-                                                         | O WUFI-S              | 6               | WPA / 80  | 02.1X 000                             |              |          |
| 33UgE.                                                                       | 🔘 wucon wireless      | 6               | WEP       | 0000                                  |              |          |
|                                                                              | O LAW-S               | 6               | WPA / 80  | 02.1X <b>000</b>                      |              |          |
| Advanced Setting                                                             |                       | _               |           |                                       |              |          |
| Advanced Second                                                              |                       |                 | Add       | Connect                               | Refresh      |          |
|                                                                              |                       |                 |           |                                       |              |          |
|                                                                              |                       |                 |           |                                       |              |          |
|                                                                              |                       |                 |           |                                       |              |          |
|                                                                              |                       |                 |           |                                       |              |          |
|                                                                              |                       |                 |           |                                       |              |          |
|                                                                              |                       |                 |           |                                       |              |          |
|                                                                              |                       |                 |           |                                       |              |          |
|                                                                              |                       |                 |           |                                       |              |          |
|                                                                              |                       |                 |           |                                       |              |          |
|                                                                              |                       |                 |           |                                       |              |          |
|                                                                              |                       |                 |           |                                       |              |          |
|                                                                              |                       |                 |           | · · · · · · · · · · · · · · · · · · · |              | ~        |
| E Done                                                                       |                       |                 |           |                                       | 🥑 Internet   | .::      |

3. Select wunoreg and click on Connect. You will lose the connection to the ASUS at this point. The MAC addresses are in the QIP tables, so the IP will be automatically assigned according to the table above.

| Internet Protocol (TCP/IP) Properties 🛛 🛛 🛛 🥐 🔀                                                                                                    |                     |  |  |  |  |  |  |
|----------------------------------------------------------------------------------------------------|---------------------|--|--|--|--|--|--|
| General                                                                                                    |                     |  |  |  |  |  |  |
| You can get IP settings assigned automatically if your network supports<br>this capability. Otherwise, you need to ask your network administrator for<br>the appropriate IP settings. |                     |  |  |  |  |  |  |
| Obtain an IP address automatically                                                                                                    |                     |  |  |  |  |  |  |
| Ouse the following IP address: ──                                                                                                    |                     |  |  |  |  |  |  |
| IP address:                                                                                                    | 172.18.63.2         |  |  |  |  |  |  |
| S <u>u</u> bnet mask:                                                                                                    | 255 . 255 . 224 . 0 |  |  |  |  |  |  |
| Default gateway:                                                                                                    | 172 . 18 . 63 . 254 |  |  |  |  |  |  |
| O Obtain DNS server address autom                                                                                                    | atically            |  |  |  |  |  |  |
| O Use the following DNS server add                                                                                                    | resses:             |  |  |  |  |  |  |
| Preferred DNS server:                                                                                                    | 128.252.0.1         |  |  |  |  |  |  |
| Alternate DNS server:                                                                                                    | · · ·               |  |  |  |  |  |  |
|                                                                                                    | Ad <u>v</u> anced   |  |  |  |  |  |  |
|                                                                                                    | OK Cancel           |  |  |  |  |  |  |

4. To test, change the network settings – Use the IP of the robot you are going to connect the bridge to. Make sure it is off the network.

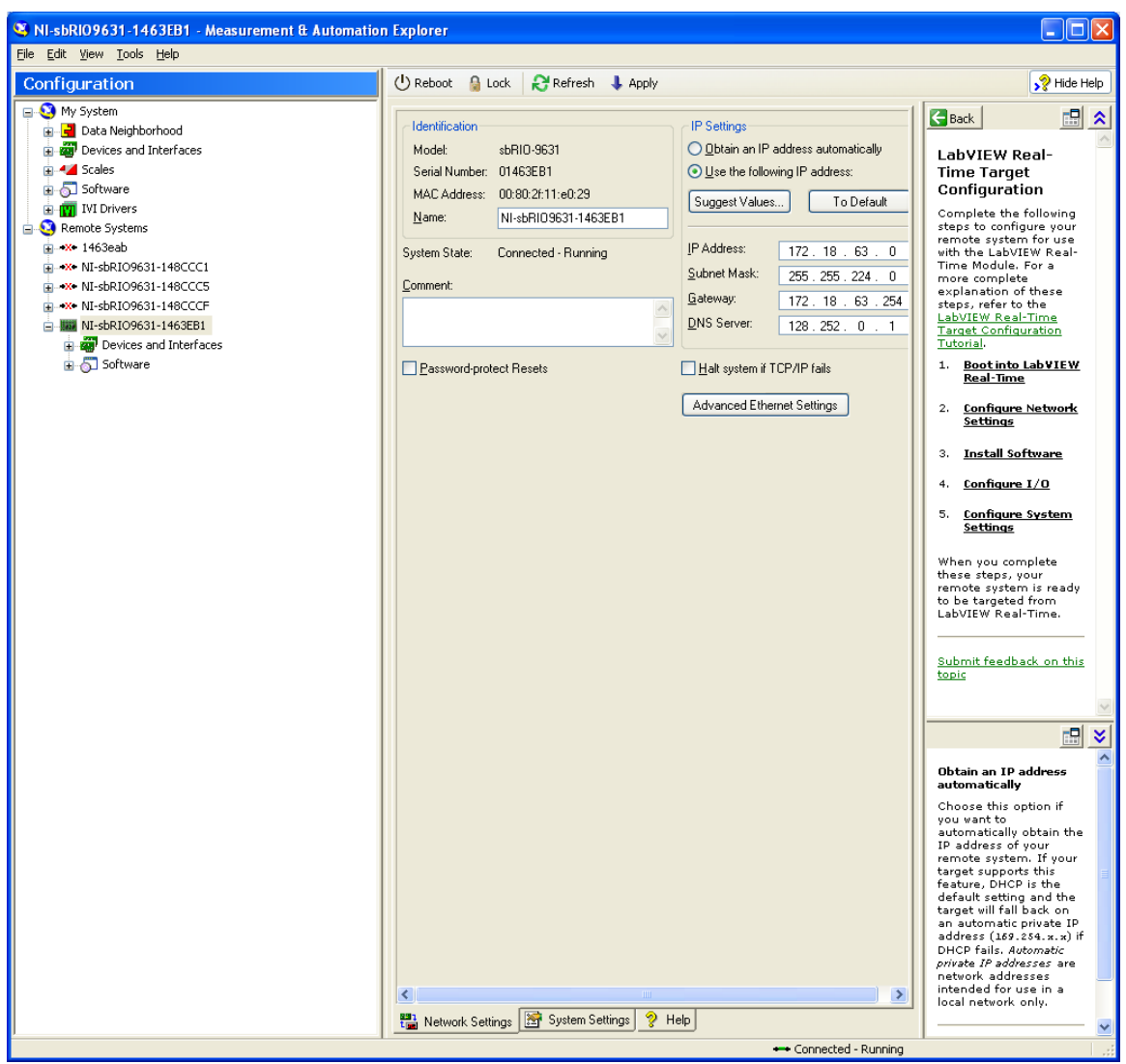

5. Now configure the robot to use the IP from the table above. If you do not know the IP of the robot, then you need to reset the IP. Do this by by turning ON (Down) DipSwitch -3 and pressing the Reset switch. Then hit refresh in MAX.

## **Configuration Instructions for WEP Wireless Network**

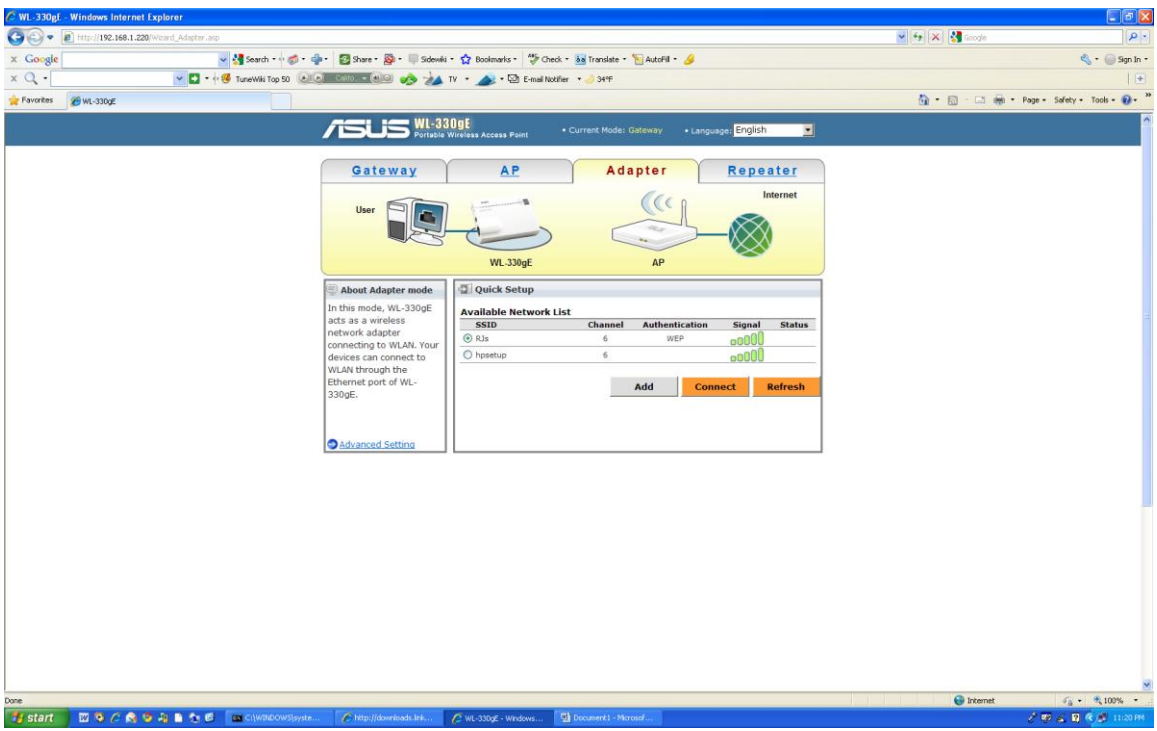

1. Click on the Adapter tab, select the SSID and Click Connect. Enter the WEP password if prompted. However, this doesn't seem to work so you have to add it again on the Advanced Settings page.

| Image: Status & Log   Vireless Interface   Outle Status & Log   Vireless Mode:   Connect to he specified network:   System Satup   Status & Log   Status & Log   Vireless Networks   SSID:   Authentication Method:   UP: Share Key:   Vireless Networks   SSID:   Authentication Method:   UP: Share Key:   Vireless Networks   SSID:   Authentication Method:   UP: Key 1:   Vire Key 1:   Vire Key 1:                                                                                                    | CWL-330gE - Windows Internet E                                                                                                    | plorer                                              |                                                  |
|----------------------------------------------------------------------------------------------------|----------------------------------------------------------------------------------------------------|-----------------------------------------------------|--------------------------------------------------|
| Coople       Image: Section + Image: Section + Imag                     | 💽 🗢 🔊 http://192.168.1.220/k                                                                                                    | ndex, asp                                           |                                                  |
| Wireless     ASUS WL-330gE     Wireless     Wireless     Wireless     Connect to the specified network:     Cyss     Piorded     Specified network name:     Piorded     Connect to the specified network:     Cyss     Piorded     Connect to the specified network:     Cyss     Piorded     Connect to non-preferred networks automatically:     Cyss     VWP Encryption:     WP A Pre-Shared Key:     WEP Key 1:   WEP Key 1:   WEP Key 2:    WEP Key 1:   WEP Key 1:   WEP Key 1:   WEP Key 1:   WEP Key 1:   WEP Key 1:   WEP Key 1:   WEP Key 1:   WEP Key 1:   WEP Key 1:   WEP Key 1:   WEP Key 1:   WEP Key 1:   WEP Key 1:                                                                                                    | × Google                                                                                                    | 🚽 🛃 Search + 🖓 🗧 🍲 + 🛛 🔯 Share + 👰 + 🔲 Sidewiki + 😭 | Boolmarks • 🛛 🏕 Check • 👪 Translate • 🎦 AutoFill |
| Wireless       ASUS WL-330gE         Work Statup       Wireless Mode:       Auto         Connect to the specified network:       Vireless Philo         Specified network name:       Image: Proof of the specified networks automatically:       Vireless Philo         Status & Log       Proof of the specified networks automatically:       Vireless Networks         Status & Log       Proof of the specified network submatically:       Vireless Networks         Status & Log       Proof of the specified network submatically:       Vireless Networks         Vireless Networks       SSID:       ASUS       AP Scan         Authentication Method:       Open System       WPA Piceryption:       WPA Piceryption:         WPA Piceryption:       WPA Piceryption:       None       Image: Proof Picered         WEP Key 1:       Image: Picered       Image: Picered       Image: Picered         WEP Key 1:       Image: Picered       Image: Picered       Image: Picered         WEP Key 1:       Image: Picered       Image: Picered       Image: Picered         WEP Key 1:       Image: Picered       Image: Picered       Image: Picered         WEP Key 1:       Image: Picered       Image: Picered       Image: Picered       Image: Picered         WEP Key 1:       Image: Picered       Image:                                                                                                    | × Q, •                                                                                                    | 💌 🖸 🔹 🕂 😻 TuneWiki Top 50 💽 💽 🕬 🕬 🧄 TV 🔹            | 🔊 🔹 🖾 E-mail Nobifier 🔹 🌙 341F                   |
| ASUS WL-330gE                                                                                                    | 🚖 Favorites 🏾 🏀 WL-330gE                                                                                                    |                                                     |                                                  |
| Home<br>Ouck Stop<br>Wireless Ander:       Mtrailess Mode:       Mtrailess Mode:         Vireless Mode:       Mtrailess Mode:       Vireless Mode:         Connect to the specified network:       Vireless Mode:       Vireless Mode:         Specified network name:       Image: The specified network name:       Image: The specified network name:         Profity decided by:       Imdex Image: The specified network name:       Image: The specified network name:         Status & Log       Connect to non preferred networks automatically:       Vireless Networks         Status & Log       Connect to non preferred networks automatically:       Vireless Networks         Status & Log       Connect to non preferred Nireless Networks       APSCam         WPA Free-Shared Key:       Image: The specified network       Image: The specified network         WPA Pres-Shared Key:       Image: The specified network       Image: The specified network         WPA Pres-Shared Key:       Image: The specified network       Image: The specified network         WPA Pres-Shared Key:       Image: The specified network       Image: The specified network         WEP Key 1:       Image: The specified network       Image: The specified network         WEP Key 2:       Image: The specified network       Image: The specified network         WEP Key 1:       Image: The specified network       Image: Th                                                                                                    |                                                                                                    | ASUS WL-330gE                                       |                                                  |
| Home<br>Oack Stap       Wireless Interface       Connection Stapping         Vireless Mode:       Auto       Image: Stap Stap Stapping         I sendance       Image: Stap Stap Stapping       Connect to the specified network:       Image: Stap Stap Stapping         Status & Log       Connect to non-preferred networks automatically:       Image: Stap Stapping       Image: Stapping         Status & Log       Connect to non-preferred networks automatically:       Image: Stapping       Image: Stapping         Stapping       Connect to non-preferred networks automatically:       Image: Stapping       Image: Stapping         Stapping       Connect to non-preferred networks automatically:       Image: Stapping       Image: Stapping         Vireless Networks       Asube: Stapping       Image: Stapping       Image: Stapping         Vireless Networks       Image: Stapping       Image: Stapping       Image: Stapping         Vireless Networks       Image: Stapping       Image: Stapping       Image: Stapping         Virel Key Type:       Image: Stapping       Image: Stapping       Image: Stapping         Virel Key Type:       Image: Stapping       Image: Stapping       Image: Stapping         Virel Key Type:       Image: Stapping       Image: Stapping       Image: Stapping         Vire Key Type:       Image: Stapping       <                                                                                                    | /isus                                                                                                    |                                                     |                                                  |
| Home<br>Quek Stagp       Wireless Mode:       Auto ♥ ♥ Stag Protection         Wireless       Connect to the specified network:       ♥ Yess ♥ No         I Admined       Specified network name:       Immediate         IP Config       Priority decided by:       Indet ♥         Connect to mon-preferred networks automatically:       ♥ Yess ♥ No         Status & Log       Connect to mon-preferred networks automatically:       ♥ Yess ♥ No         Vireless Networks       ASUS       AP Scan         Authentication Method:       Open System ♥       Immediate         WPA Pre-Shared Key:       10000       ●         WPE Procryption:       10000       ●         WPE Procryption:       WEP Key 1:       Immediate         WEP Key 1:       Immediate       Immediate         WEP Key 1:       Immediate       Immediate         WEP Key 1:       Immediate       Immediate         WEP Key 1:       Immediate       Immediate         WEP Key 1:       Immediate       Immediate         WEP Key 1:       Immediate       Immediate         WEP Key 1:       Immediate       Immediate         WEP Key 1:       Immediate       Immediate         WEP Key 1:       Immediate       Immediate                                                                                                    | Home                                                                                                    | Wireless - Interface Gonnection Status              |                                                  |
| Weekes       Connect to the specified network:          \vec{Yes} \vec{P}_{No}          I defined       Specified network name:                                                                      Vecond       Yes                                                                                                    | <ul> <li>Home</li> <li>Quick Setup</li> </ul>                                                                                                    | Wireless Mode:                                      | Auto Y 54g Protection                            |
| Advanced Specified network name:   IP Corling   System Saturp   Status & Log   Connect to non-preferred networks automatically:   Cyess   Preferred Wireless Networks   Authentication Method:   Open System    WPA Encryption:   WPA Pre-Shared Key:   WPA Pre-Shared Key:   WPE Proyption:   WPE Proyption:   WPE Proyption:   WPE Proyption:   WPE Key Type:   Personalized   WEP Key 1:   WEP Key 1:                                                                                                    | Control and the second second | Connect to the specified network:                   | ⊂ Yes € No                                       |
| PL Config     Priority decided by:     Index ♥       Status & Log     Connect to non-preferred networks automatically:               \rightarrow \rightarrow Integers \rightarrow Integers \rightarrow \rightarrow Integers \rightarrow Integers \rightarrow                                                                          | Advanced                                                                                                    | Specified network name:                             |                                                  |
| Skatur & Log       Connect to non-preferred networks automatically:          \begin{tabular}{c} \begin{tabular}{c} \ \end{tabular} \begin{tabular}{c} \ \end{tabular} \begin{tabular}{c} \ \end{tabular} \bedin{tabular} \ \end{tabular} \bedin{tabular} \                                    | IP Config System Setup                                                                                                    | Priority decided by:                                | Index 🛩                                          |
| View     Preferred Wireless Networks       SSID:     ASUS       Authentication Method:     Open System       WPA Encryption:     Tople       WPA Pre-Shared Key:     Tople       WEP Key Type:     Petrope       Passphrase:     Petrope       WEP Key 1:     Petrope       WEP Key 1:     Petrope       WEP Key 2:     Petrope       WEP Key 1:     Petrope       WEP Key 1:     Petrope       WEP Key 1:     Petrope       WEP Key 1:     Petrope       WEP Key 1:     Petrope       WEP Key 1:     Petrope       WEP Key 1:     Petrope       WEP Key 1:     Petrope       WEP Key 1:     Petrope       WEP Key 1:     Petrope       WEP Key 1: <td>Status &amp; Log</td> <td>Connect to non-preferred networks automatically:</td> <td>C Yes € No</td>                                                                                                    | Status & Log                                                                                                    | Connect to non-preferred networks automatically:    | C Yes € No                                       |
| SSID: ASUS AP Scan   Authentication Method: Open System ▼   WPA Encryption: TCP ▼   WPA Pre-Shared Key: 1285070   WPA Pre-Shared Key: 1285070   WEP Key Type: Hon ▼   WEP Key Type: HON ▼   WEP Key 1: Imen ●   WEP Key 1: Imen ●   WEP Key 1: Imen ●   WEP Key 1: Imen ●   WEP Key 1: Imen ●   WEP Key 1: Imen ●   WEP Key 1: Imen ●   WEP Key 1: Imen ●   WEP Key 1: Imen ●   WEP Key 1: Imen ●   WEP Key 1: Imen ●   WEP Key 1: Imen ●   WEP Key 1: Imen ●   WEP Key 1: Imen ●   Key Index: Imen ●   Preferred Wireless Networks More Down   Intert Imen ●                                                                                                    | Logout                                                                                                    | Preferred Wireless Networks                         |                                                  |
| Authentication Method: Open: System *   WPA Encryption: TXP************************************                                                                                                    |                                                                                                    | SSID:                                               | ASUS AP Scan                                     |
| WPA Encryption:     Trop and transmitted in the shared Key:     12145078       WEP Encryption:     Nome of the shared Key:     12145078       WEP Key Type:     Let and the shared Key in the shared Key in the sha                                                                                        |                                                                                                    | Authentication Method:                              | Open System                                      |
| WPA Pre-Shared Key:     1214578       WEP Encryption:     Nome       WEP Key Type:     VEX       Passphrase:     Image: Comparison of the symptotic of the symptotic of the symptot of the symptot of the symptot of the symptot of the symptot of                                                                                                    |                                                                                                    | WPA Encryption:                                     | TKIP Y                                           |
| WEP Encryption: Nome in the initial state in the initial state in the ini |                                                                                                    | WPA Pre-Shared Key:                                 | 12345678                                         |
| WEP Key Type:     HEX IN       Passphrase:     Image: Image: Ima                                      |                                                                                                    | WEP Encryption:                                     | None                                             |
| Pasphrase:                                                                                                    |                                                                                                    | WEP Key Type:                                       | HEX 💌                                            |
| WEP Key 1:     Image: Constraint of the second second       |                                                                                                    | Passphrase:                                         |                                                  |
| WEP Key 2 :     Image: Comparison of the second second secon       |                                                                                                    | WEP Key 1 :                                         |                                                  |
| WEP Key 3 :<br>WEP Key 4 :<br>Key Index:<br>Preferred Wireless Networks<br>List<br>Move Up: Move Down Delete Save to List                                                                                                    |                                                                                                    | WEP Key 2 :                                         |                                                  |
| WEP Key 4 :<br>Key Index:<br>Preferred Wireless Networks<br>List<br>Mowe Up Move Down Delete<br>Save to List                                                                                                    |                                                                                                    | WEP Key 3 :                                         |                                                  |
| Key Index:<br>Preferred Wireless Networks<br>List Delete Save to List                                                                                                    |                                                                                                    | WEP Key 4 :                                         |                                                  |
| Preferred Wireless Networks Mow Up Mow Down Delete Save to List                                                                                                    |                                                                                                    | Key Index:                                          | 1                                                |
|                                                                                                    |                                                                                                    | Preferred Wireless Networks Move Up                 | Move Down Delete Save to List                    |
|                                                                                                    |                                                                                                    | List                                                |                                                  |
|                                                                                                    | Done                                                                                                    |                                                     |                                                  |

2. Click on Advanced -> Wireless -> Interface. Click on AP Scan

| 🖉 WL-330gE Web Manager - Windows Internet Explorer          |     |      |        |            |             |         |         |
|-------------------------------------------------------------|-----|------|--------|------------|-------------|---------|---------|
| http://192.168.1.220/Advanced_WirelessAPScanPre_Content.asp |     |      |        |            |             |         |         |
| AP Scan Results                                             |     |      |        |            | Refresh     | Close   | ]       |
| BSSID                                                       |     | SSID |        | Aut        | hentication | Channel | Signal  |
| 00:1E:E5:01:CD:97                                           | RJs |      | Select | WEP        |             | 6       | -62 dBm |
|                                                             |     |      |        |            |             |         |         |
|                                                             |     |      |        |            |             |         |         |
|                                                             |     |      |        |            |             |         |         |
|                                                             |     |      |        |            |             |         |         |
|                                                             |     |      |        |            |             |         |         |
|                                                             |     |      |        |            |             |         |         |
|                                                             |     |      |        |            |             |         |         |
|                                                             |     |      |        |            |             |         |         |
|                                                             |     |      |        |            |             |         |         |
| Done                                                        |     |      |        | 😜 Internet | :           | - •     | 100% -  |

3. Click Select for the correct SSID.

| C WL-330gE - Windows Internet Exp | lorer                                                |                                           |            |
|-----------------------------------|------------------------------------------------------|-------------------------------------------|------------|
| 🕒 🗢 🖉 http://192.168.1.220/int    | extasp                                               |                                           |            |
| × Google                          | 🚽 🚼 Search - 🖓 🗸 💠 - 🔯 Share - 🔯 - 💷 Sidewiki - S    | 🕽 Bookmarks = 🛛 🎝 Check = 💩 Translate = 🍗 | AutoFill • |
| × Q, •                            | 🗸 🖸 🔹 🖓 TuneWiki Top 50 💽 🖉 🕬 🔊 🍌 TV                 | • 📣 • 🖾 E-mail Nobifier 🔹 🌙 34ºF          |            |
| Favorites 🖉 WL-330gE              |                                                      |                                           |            |
|                                   | ASUS WL-330gE                                        |                                           |            |
| /islis <sup>-</sup>               |                                                      |                                           |            |
|                                   | Wireless - Interface Gonnection Status               |                                           |            |
| Home<br>Quick Setup               | Wireless Mode:                                       | Auto 🕑 🗹 54g Protection                   |            |
| 🕿 Wireless                        | Connect to the specified network:                    | ⊂ <sub>Yes</sub> ⊛ <sub>No</sub>          |            |
| Advanced                          | Specified network name:                              |                                           |            |
| IP Config                         | Priority decided by:                                 | Index 💌                                   |            |
| Status & Log                      | Connect to non-preferred networks automatically:     | ⊂ <sub>Yes</sub> ⊛ <sub>No</sub>          |            |
| Logout                            | Preferred Wireless Networks                          |                                           |            |
|                                   | SSID:                                                | RJs AP                                    | Scan       |
|                                   | Authentication Method:                               | Shared Key                                |            |
|                                   | WPA Encryption:                                      | TKIP                                      |            |
|                                   | WPA Pre-Shared Key:                                  | 0832d8a95e                                |            |
|                                   | WEP Encryption:                                      | WEP-64bits                                |            |
|                                   | WEP Key Type:                                        | HEX 💌                                     |            |
|                                   | Passphrase:                                          | asdfat                                    |            |
|                                   | WEP Key 1 :                                          | 8E3404BFBB                                |            |
|                                   | WEP Key 2 :                                          | 2DDA3B8B2C                                |            |
|                                   | WEP Key 3 :                                          | CAE36E36D6                                |            |
|                                   | WEP Key 4 :                                          | 7DA0E4440F                                |            |
|                                   | Key Index:                                           | 1 💌                                       |            |
|                                   | Preferred Wireless Networks                          | Move Down Delete Save to Lis              | st         |
|                                   |                                                      |                                           |            |
| 🛃 start 📄 🔟 🧿 🏉 😽                 | 🔋 🗈 🄕 🧭 🗰 C:[WINDOWS]syste 🕜 http://downloads.link 🌈 | WL-330gE - Windows 🔯 ASUS WL-330gE Setu.  |            |

4. Enter either passphrase or WEP key directly and click Save to List and Apply.

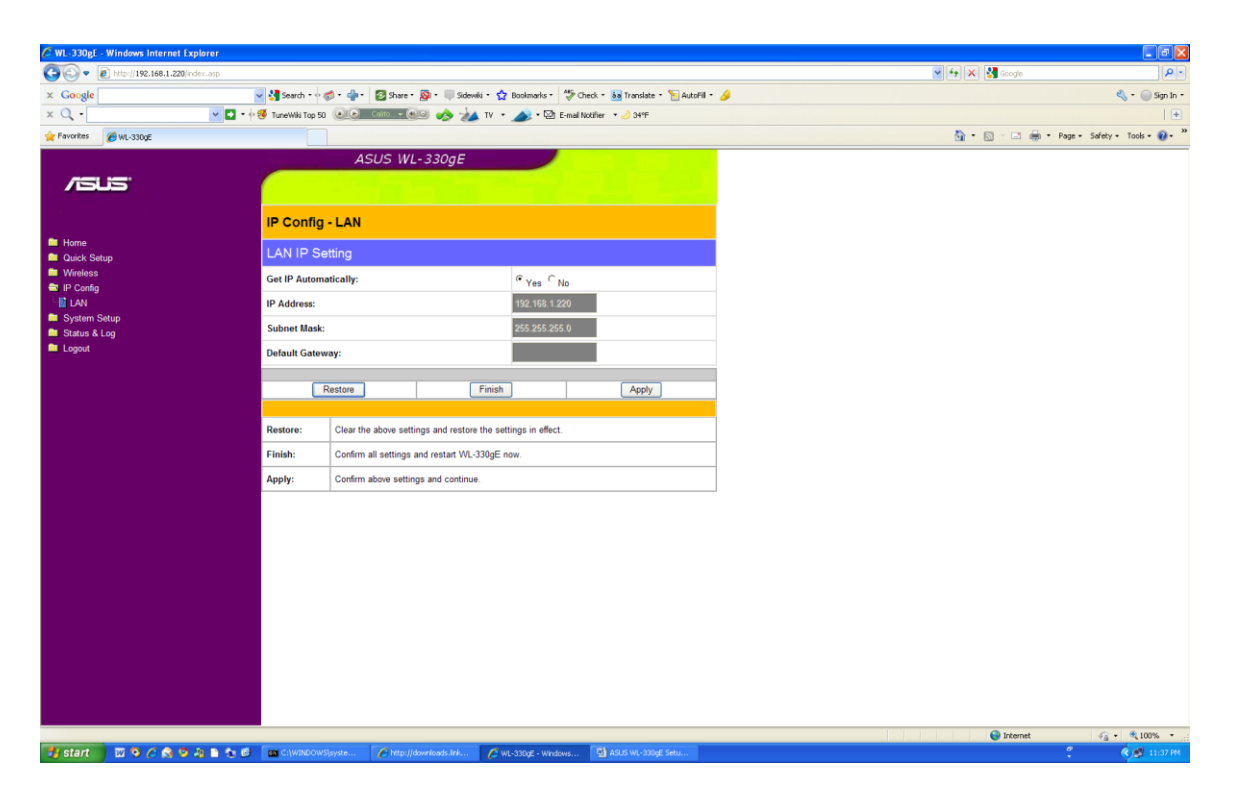

5. Click on IP Config -> LAN and check Get IP Automatically and Finish.

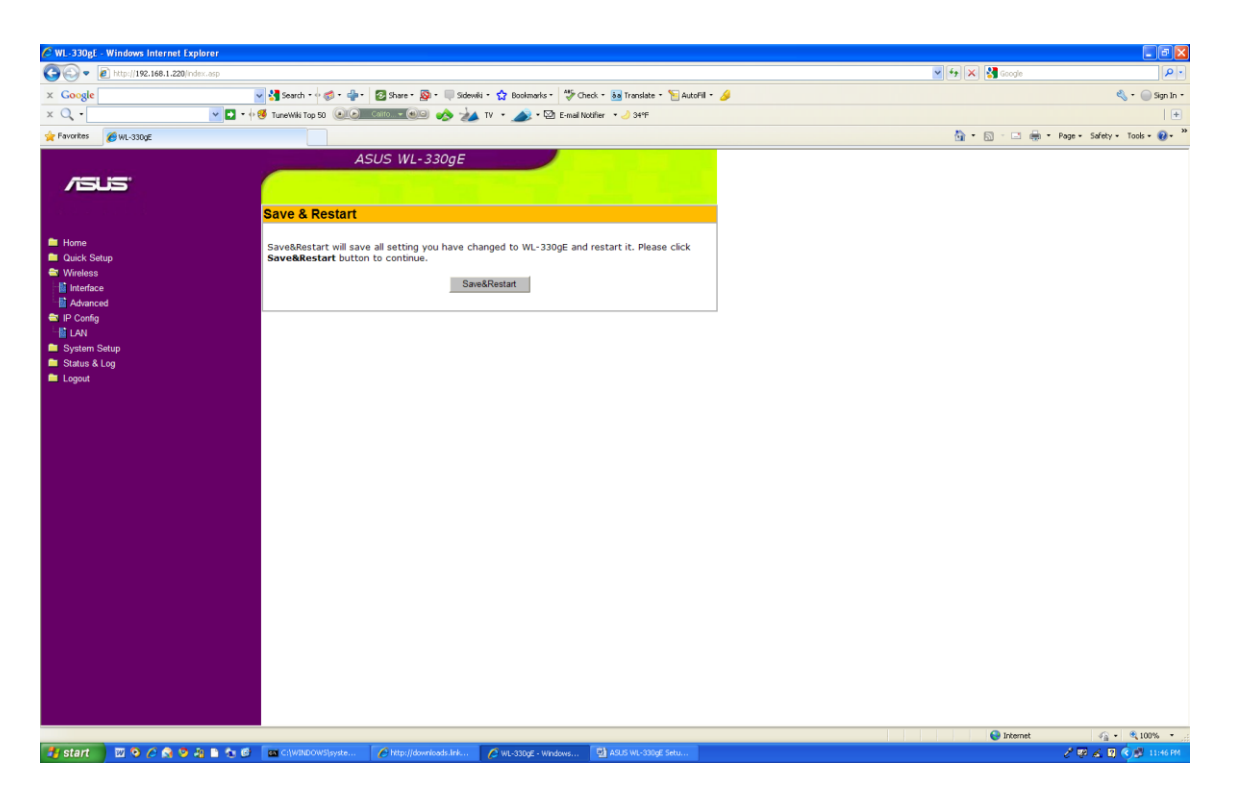

6. Click Save & Restart. After it gets to 100% it starts clicking. Unplug the adapter for 10 seconds and plug it back in.

| 📧 C:\WINDOWS\system32\cmd.exe                                                                                                    | - 🗆 🗙 |
|----------------------------------------------------------------------------------------------------|-------|
| Connection-specific DNS Suffix .:<br>Autoconfiguration IP Address: 169.254.18.31<br>Subnet Mask: 255.255.0.0<br>Default Gateway                                      |       |
| C:\Documents and Settings\Richter-Jacobs>ipconfig                                                                                                    |       |
| Windows IP Configuration                                                                                                    |       |
| Ethernet adapter Local Area Connection:<br>Connection-specific DNS Suffix .:<br>IP Address 192.168.2.105<br>Subnet Mask 255.255.255.0<br>Default Gateway 192.168.2.1 |       |
| Ethernet adapter Local Area Connection 5:                                                                                                    |       |
| Connection-specific DNS Suffix . :<br>Autoconfiguration IP Address : 169.254.18.31<br>Subnet Mask : 255.255.0.0<br>Default Gateway :                                 |       |
| C:\Documents and Settings\Richter-Jacobs>                                                                                                    | -     |

- Check and make sure that the adapter pulls a valid DHCP IP.
   When you plug it into the sbRIO, make sure you cycle power on the sbRIO otherwise it doesn't go out and get a new IP.